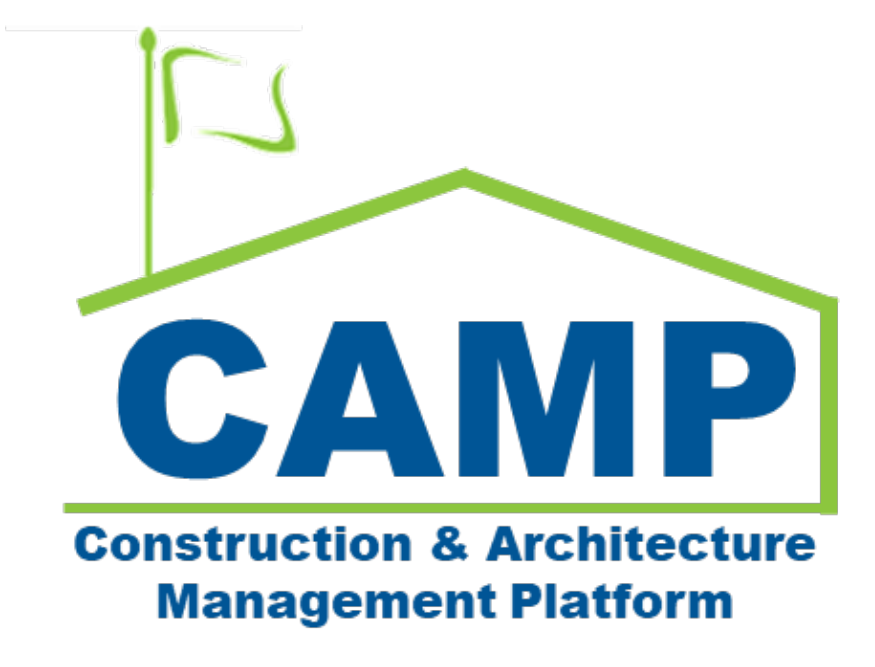

# **Deficiencies Training Guide**

Date Created: 11/14/2022 Date Updated: 07/24/2023

# Contents

| About                                    |    |
|------------------------------------------|----|
| Notes                                    | 3  |
| Process Overview                         | 3  |
| Workflow Diagram                         | 4  |
| Step-by-Step Instructions                | 5  |
| AE Creates Deficiency Item               | 5  |
| Edit Deficiency Item                     | 8  |
| PO/CM PM Reviews Deficiency List         | 11 |
| SPO Reviews Deficiency List              | 12 |
| GC Acknowledges Deficiency List          | 13 |
| GC Completes Deficiency Items            | 14 |
| PO Accepts or Returns Deficiencies Items | 15 |
| AEoR Accepts or Returns Deficiency List  | 17 |
|                                          |    |

# About

The Deficiencies application contains records of deficiency items that are missing and must be resolved by the GC prior to sign off for the Substantial Completion Certificate. Each project will have a single Deficiency List that must be reviewed before the individual items can be completed. After the Deficiency List has been approved by the architect, the workflow for the Substantial Completion application can continue.

## Notes

While the Deficiency process is consistent for all project types, the terms CM Firm and CM Project Manager are specific to Requirements projects. The CM Firm acts on behalf of the General Contractor and the CM Project Manager is in the role of the Project Officer.

The List Status column shows the status of the entire deficiency list (Pre-List Submission, PO Deficiency Review, SPO Deficiency Review, Pending GC Acknowledgement, List Acknowledged, and List Approved).

The Item Status column shows the status of the individual deficiency item (Locked, Active, Pending GC Completion, PO Review, Complete).

# **Process Overview**

During the workflow for the Substantial Completion application, the AEoR may specify that Deficiencies are required. In this case, AE and team will create a list of deficiencies including items from all trades and disciplines. After all deficiency items have been gathered, the AEoR will send the Deficiency List to the PO (CM Project Manager) for review.

The PO or CM Project Manager will receive a message with a link to review the Deficiency List. After their review, they will send the list to the SPO for review. The SPO will receive a similar message with a link to review the deficiencies. The SPO will review and send the list to the GC (CM Firm on behalf of GC).

The GC will receive the Deficiency List and must acknowledge their receipt of the list. After acknowledgement, the GC will receive tasks to complete each deficiency item on the received list. The GC will resolve each deficiency item and send the item to the PO. Each individual item should have a response. If completed, a photo or details on the resolution should be provided. If the item is not within their scope of work, the contractor should specify that in their comments.

After the item has been sent to the PO, the project officer will receive a task to agree with the item completion or return to the GC. After the PO agrees that all items have been completed, the AEoR will receive a message notifying them that the entire list has been resolved.

Each item can be returned by the AEoR which will send a task to the PO to resolve. If the AEoR agrees that an item is complete, no action needs to be taken. Finally, after AE agrees with the completion of all the deficiency items, the entire list can be approved. Once the list has been approved, the workflow to generate the substantial completion certificate can proceed.

Up until the list has been approved, the AEoR can still create new deficiency items that will be routed to the appropriate workflow .

# Workflow Diagram

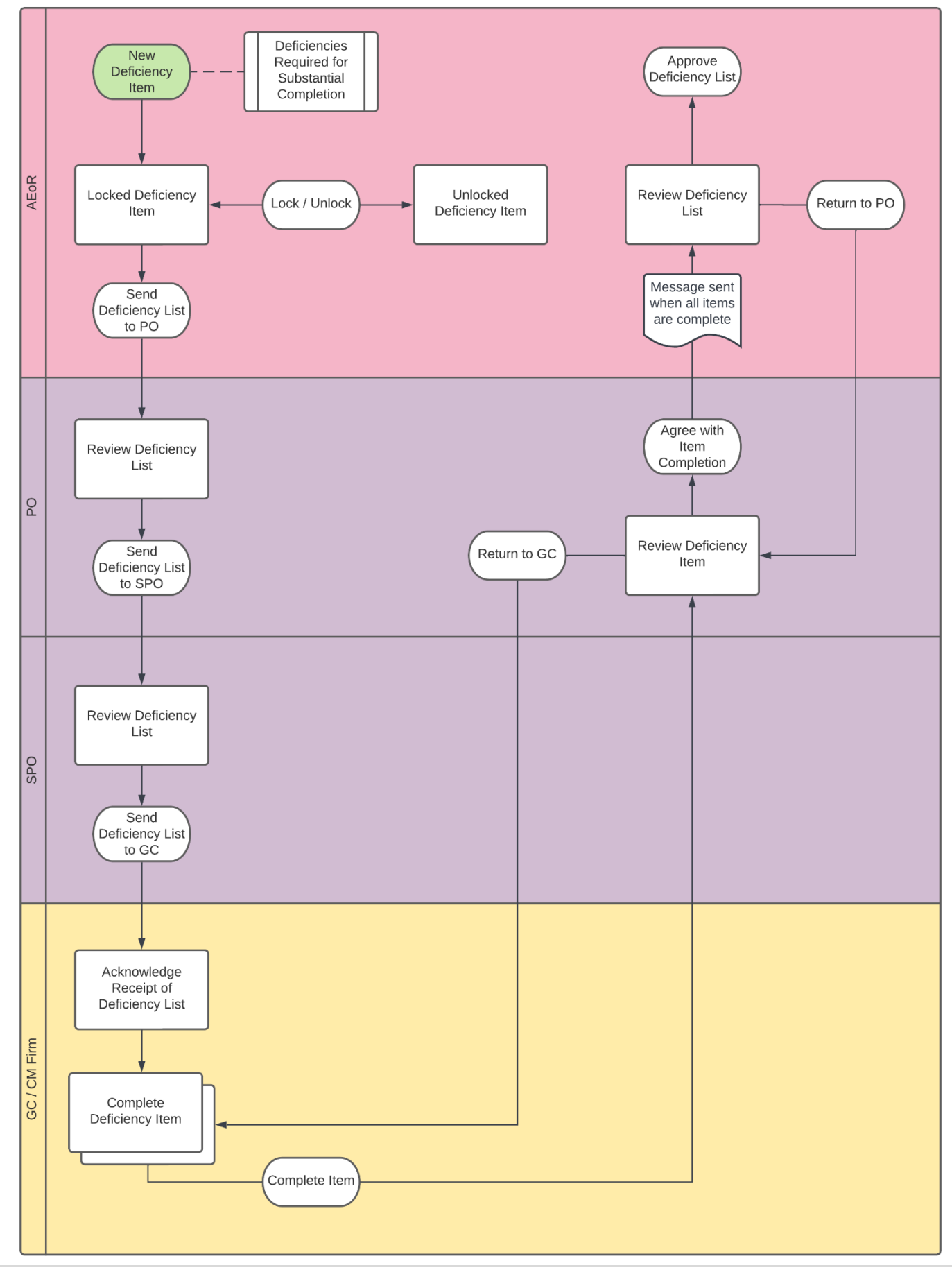

# Step-by-Step Instructions AE Creates Deficiency Item

1. Go to Project Finder > Select the desired project

| Project Finder                            | C000015848-LS0005 - R030 Masonry 🧳                                                                      | Adam SCA In House AEoR               | - 🗆 ×  |  |  |  |
|-------------------------------------------|----------------------------------------------------------------------------------------------------|--------------------------------------|--------|--|--|--|
| ¢                                         | ALL PROJECTS MY PROJECTS RECENT PROJECTS Q                                                              |                                      |        |  |  |  |
| E Project Finder                          | SCA DEVQA > Requirements > Mentor > TDX > T                                                             | TDX - K&R - DELTA MNTR C15635-C15848 | SELECT |  |  |  |
|                                           | Number Name                                                                                             |                                      |        |  |  |  |
| Apps .                                    | → C000015848-LS0001 K154 Windows                                                                        | ÷ /                                  |        |  |  |  |
| Q Search                                  | → C000015848-LS0003 K224 Auditorium Upgrade                                                             | ÷ /                                  |        |  |  |  |
| 020                                       | → C000015848-LS0004 K395 Water Heater                                                                   | ÷ /                                  |        |  |  |  |
| Tasks                                     | → C000015848-LS0002 К678 Рте-К                                                                          | \$ /                                 |        |  |  |  |
| Messages                                  | → C000015848-LS0006 K730 New Building                                                                   | ÷ /                                  |        |  |  |  |
| () Getting Started                        | → C000015848-LS0005 R030 Masonry 2                                                                      | ÷ /                                  |        |  |  |  |
|                                           |                                                                                                    |                                      |        |  |  |  |
|                                           |                                                                                                    |                                      |        |  |  |  |
| You last logged in yesterday at 4.57 PM ( | You last logged in yesterday at 4.57 PM Eastern Time (US & Canada) 1.9.36.98 - DEVDIAGNOSTICS 🖻 🍄 kahua |                                      |        |  |  |  |

2. Go to Apps > All Apps> Select the Closeout App

|              | Apps                                                           | C00001584                                                                           | 8-LS0005 - R030 Masonry 🥒                                                                                                    | Adam SCA in House AE       | • - |       | ×   |
|--------------|----------------------------------------------------------------|-------------------------------------------------------------------------------------|----------------------------------------------------------------------------------------------------|----------------------------|-----|-------|-----|
| یں<br>م<br>ا | Apps Project Finder Apps Search Tasks Messages Getting Started | Recent All Apps Administration Cost Management Document Management Index Management | Ball S0005 - R030 Masonry       Q.       Bearch       Recent       (1)       Getting Started       (2)       Getting Started       (3)       Submittals       (1)       Portfolio Manager       TC       TC       (2)       (3)       Expenses | Assert Such an Process Acc |     |       | ×   |
|              |                                                                | t ↔ c                                                                               | 123 CSI Codes                                                                                                    |                            |     |       |     |
| You la       | ast logged in yesterday at 4.57 PM Ear                         | stern Time (US & Canada)                                                            |                                                                                                    | 1.9.36.98 - DEVDIAGNOSTICS |     | 🎄 kal | hua |

- 3. Select the **Deficiencies** tab
- 4. Click NEW DEFICIENCY ITEM.
- 5. Hardbid Projects have one Contract and one LLW, which will be automatically populated. Emergency might have more than one; select from the drop-down menus.

| CI Clo   | seout  |                   |         |                         |         |       | C000015848             | -LS0005 - R030 N | lasonry 2      | / 8             | Adam SCA In House AEoF<br>SCA Sandbox | - (     | - 0     | ×      |
|----------|--------|-------------------|---------|-------------------------|---------|-------|------------------------|------------------|----------------|-----------------|---------------------------------------|---------|---------|--------|
| =        | Clo    | seoutions         | Su      | bstantial Comp          | oletion | D     | eficiencies *          | Commissioning    | Transfers      | s FMSI          |                                       |         |         |        |
| 0        | ■      |                   | W DEFI  | CIENCY ITEM             |         | ŧ     | 3                      |                  |                |                 |                                       |         |         |        |
| Ŀ        | Q      | Default 🗸         | C       | <b>t</b>                |         | New   | v View                 |                  |                |                 |                                       | * New   | 0:      | : ×    |
|          |        | Description       | Date    | Ball in Court           |         | · ~   | PROJECT INFO           | RMATION          |                |                 |                                       |         | > SEC   | TIONS  |
| 0        |        |                   |         |                         |         | 3     | ense Contract          |                  |                |                 | 1                                     | PROJEC  |         | NATION |
| Q        |        |                   |         |                         |         | I     | LS0005 - SCA           | GC 1 🙁           |                | ,               |                                       | DETAIL  | S       |        |
| Ê        |        |                   |         |                         |         | i     | LLW                    |                  | 1              |                 | 1                                     | LIST DA | TES AND | WOR    |
| 65       |        |                   |         |                         |         | 4     | R030 - 108100 -        | EXTERIOR MASONR  | P020           |                 | 3                                     | COMME   | ENTS    | WUR    |
|          |        |                   |         |                         |         |       | Design Number          | / Package Number | D017865        |                 |                                       | REFERE  | NCES    |        |
| CI *     |        |                   |         |                         |         |       | LLW<br>General Contrac | tor              | 108166 - EXT   | ERIOR MASONRY   |                                       |         |         |        |
|          |        |                   |         |                         |         |       | Project Officer        |                  | Fay External F | REQMT-CM3 - SC/ | A CM Firm 3                           |         |         |        |
| Ū        |        |                   |         |                         |         |       | Senior Project C       | fficer           | Noah SCA PM    | A-CM-SPO        |                                       |         |         |        |
|          |        |                   | 0 Itom( | c)                      |         | 5     | Save and Lock          |                  |                |                 |                                       |         |         |        |
| You last | logged | in yesterday at · | 4:57 PM | s)<br>I Eastern Time (U | S & Ca  | nada) |                        | = 11 🗉           |                | 1.9.36.98       | - DEVDIAGNOSTICS                      | 虚       | 櫒       | kahua  |

6. Enter **Description (required)**. The **Date** is populated – update if necessary.

| Cl Clo   | oseout                                                 | C000015848-LS0005 - R030 Masonry 🖋 😢 Adam SCA In House AE | or – 🗆 ×            |
|----------|--------------------------------------------------------|-----------------------------------------------------------|---------------------|
| =        | Closeout Items Substantial Completion                  | Deficiencies   Commissioning Transfers FMSI               |                     |
| ę        | NEW DEFICIENCY ITEM                                    | 8                                                         |                     |
| Ľ        | Q Default 🗸 C 😰 🗈                                      | New View                                                  | * New 🗓 🚼 🗙         |
|          | Description Date Ball in Court I                       | AE DM                                                     | > SECTIONS          |
| 0        |                                                        | AEoR Adam SCA In House AEoR                               | PROJECT INFORMATION |
| ~        |                                                        | ✓ DETAILS                                                 | DETAILS             |
| Ê        |                                                        | 0                                                         | LIST DATES AND WOR  |
| , see    |                                                        | Description                                               | COMMENTS            |
|          |                                                        | Pield is required.                                        | REFERENCES          |
| CI *     |                                                        | 2                                                         |                     |
| Ċ        |                                                        | ✓ LIST DATES AND WORKFLOW                                 | ,<br>,              |
|          |                                                        |                                                           | 1                   |
|          | 0 Item(s)                                              | Save and Lock                                             |                     |
| You last | logged in yesterday at 4:57 PM Eastern Time (US & Cana | ida) 🗮 📗 🗐 1.9.36.98 - DEVDIAGNOSTICS                     | 🖻 🔅 kahua           |

#### 7. Comments (Optional)

8. Click UPLOAD in the References section to add an attachment.

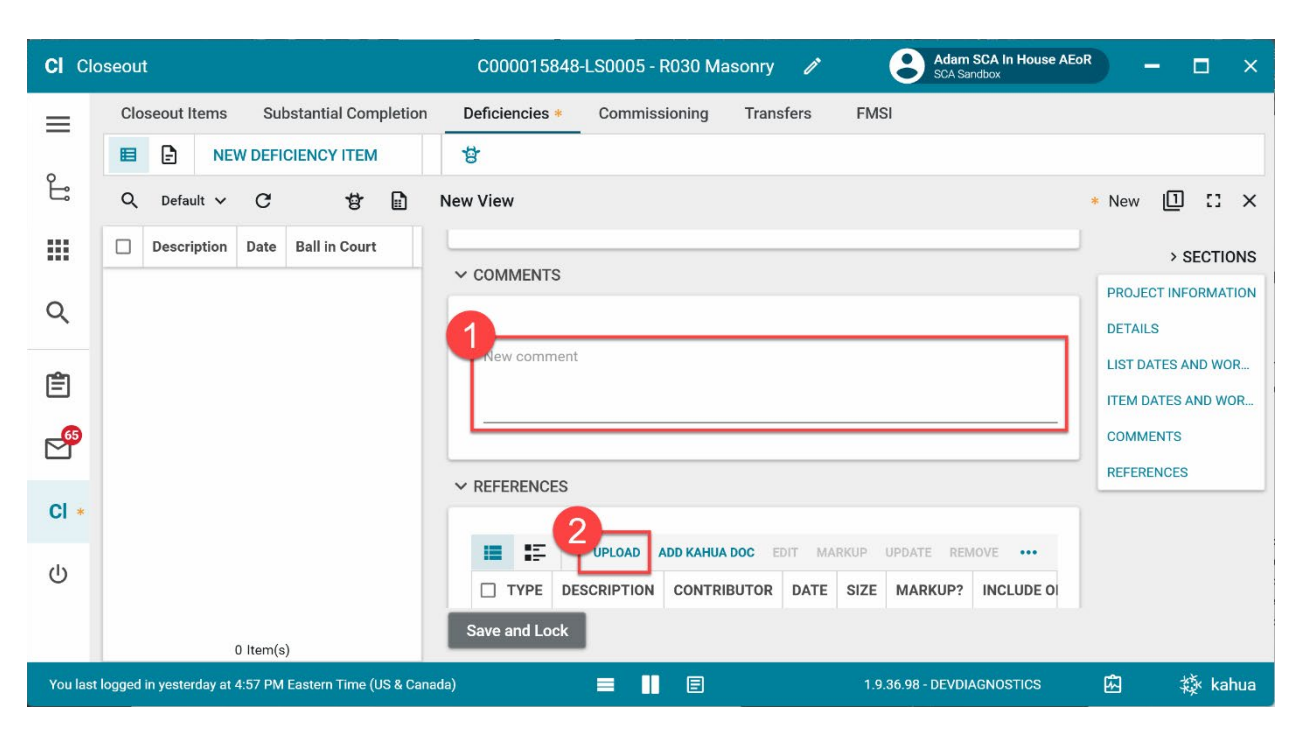

9. Click Save and Lock to save a Draft. You have not submitted the transfer at this point.

| CI Clo   | seout                                                   | C000015848-LS0005 - R030        | Masonry 🖉 ScA Sandbox                  | EoR – 🗆 🗙           |
|----------|---------------------------------------------------------|---------------------------------|----------------------------------------|---------------------|
| =        | Closeout Items Substantial Completion                   | Deficiencies * Commissioning    | g Transfers FMSI                       |                     |
|          | NEW DEFICIENCY ITEM                                     | 8                               |                                        |                     |
| Ŀ        | Q Default V C 😚 🗎                                       | New View                        |                                        | * New 🕕 🖸 🗙         |
|          | Description Date Ball in Court                          | ✓ PROJECT INFORMATION           |                                        | > SECTIONS          |
| 0        |                                                         | Expense Contract                |                                        | PROJECT INFORMATION |
| ~        |                                                         | LS0005 - SCA GC 1 🛞             | *                                      | DETAILS             |
| rên (    |                                                         | LLW                             |                                        | LIST DATES AND WOR  |
|          |                                                         | R030 - 108166 - EXTERIOR MASONF | ξΥ <u></u>                             | ITEM DATES AND WOR  |
| <b>6</b> |                                                         | Building ID                     | R030                                   | COMMENTS            |
|          |                                                         | Design Number / Package Number  | D017865                                | REFERENCES          |
| CI *     |                                                         | LLW                             | 108166 - EXTERIOR MASONRY              |                     |
| 01       |                                                         | General Contractor              | Jordan External Contractor A           |                     |
| ds       |                                                         | Project Officer                 | Fay External REQMT-CM3 - SCA CM Firm 3 |                     |
| 0        |                                                         | Senior Project Officer          | Noah SCA PM-CM-SPO                     |                     |
|          |                                                         | Chief Project Officer           | Doppa SCV DW-CDU                       |                     |
|          | 0 Item(s)                                               | Save and Lock                   |                                        |                     |
| You last | logged in yesterday at 4:57 PM Eastern Time (US & Canac | da) 🔳 📕 🗉                       | 1.9.36.98 - DEVDIAGNOSTICS             | 函                   |

#### 10. Click OK

#### Please Confirm New Item

This will create a new deficiency item with the 'Locked' status. If you wish to edit or delete the item, you must click on the desired item and click the 'Unlock Deficiency Item' button.

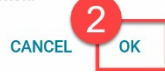

### Edit Deficiency Item

You might need to make changes to the Deficiency Item before submitting.

a) Select the desired request to update > Click Unlock Deficiency Item

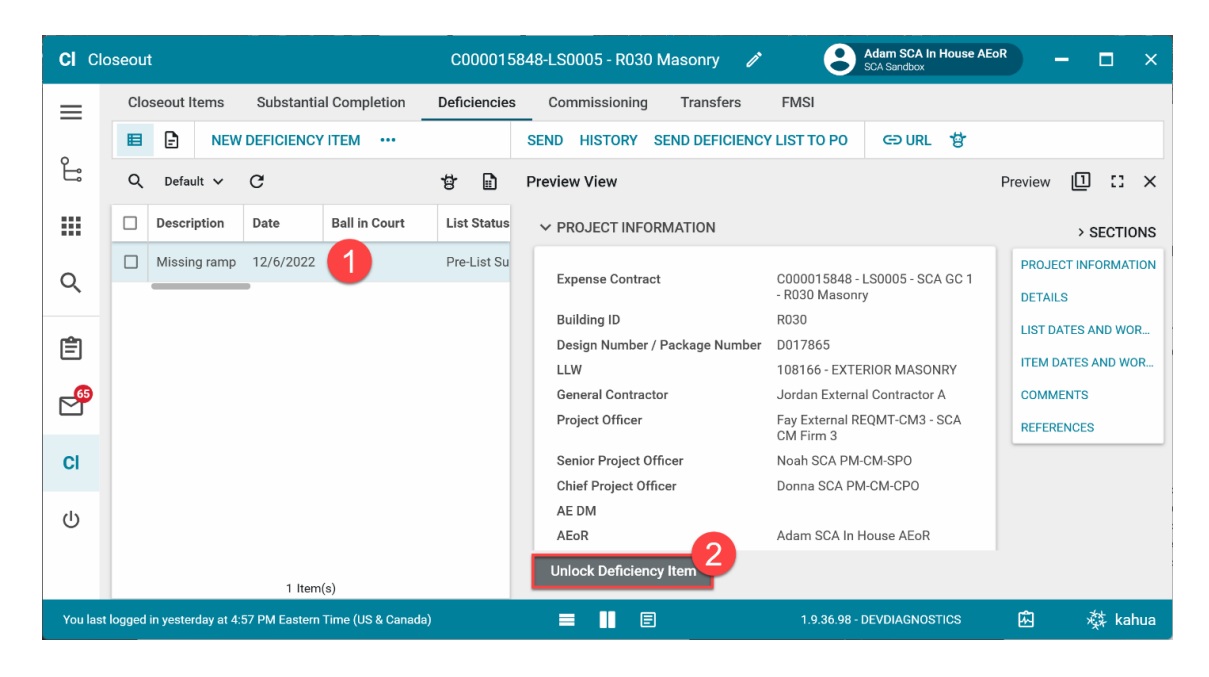

#### b) Click OK to unlock

| CI CI    | oseout                                                   | C000015848-LS0005 - R030 Masonry 🖋 ScA Sandbox                   |                     |
|----------|----------------------------------------------------------|------------------------------------------------------------------|---------------------|
| ≡        | Closeout Items Substantial Completion                    | Deficiencies Commissioning Transfers FMSI                        |                     |
| 0        | NEW DEFICIENCY ITEM ***                                  | SEND HISTORY SEND DEFICIENCY LIST TO PO                          |                     |
| Ŀ        | Q Default V C                                            | 양 🗈 Preview View                                                 | Preview 📋 🖸 🗙       |
|          | Description Date Ball in Court                           | List Status V PROJECT INFORMATION                                | > SECTIONS          |
| 0        | Missing ramp 12/6/2022                                   | Pre-List Su                                                      | PROJECT INFORMATION |
| ~        |                                                          | Please Confirm Unlock Action                                     |                     |
| Ê        |                                                          | This will unlock the selected deficiency item, allowing the item | LIST DATES AND WOR  |
| 65       |                                                          | to be updated. RIOR MASONRY                                      | COMMENTS            |
|          |                                                          | CANCEL OK EQMT-CM3 - SCA                                         | REFERENCES          |
| CI       |                                                          | Senior Project Officer Noah SCA PM-CM-SPO                        |                     |
| (1)      |                                                          | AE DM                                                            |                     |
| Ŭ        |                                                          | AEoR Adam SCA In House AEoR                                      |                     |
|          | 1 Item(s)                                                | Unlock Deficiency Item                                           |                     |
| You last | logged in yesterday at 4:57 PM Eastern Time (US & Canada | ) 🗮 📗 🗐 1.9.36.98 - DEVDIAGNOSTICS                               | 🖾 🕸 kahua           |

### c) Click EDIT

| CI CI    | oseout                                                   | C000015      | 5848-LS0005 - R030 Masonry 🧪   | Adam SCA In House A<br>SCA Sandbox        | AEOR – 🗆 🗙          |
|----------|----------------------------------------------------------|--------------|--------------------------------|-------------------------------------------|---------------------|
| =        | Closeout Items Substantial Completion                    | Deficiencies | s Transfers                    | FMSI                                      |                     |
|          | ■ E NEW DEFICIENCY ITEM ···                              |              | SEND EDIT DELETE HISTORY       | SEND DEFICIENCY LIST TO PO                | GƏ URL 😫            |
| Ŀ        | Q Default V C                                            | 8            | Preview View                   |                                           | Preview 🗎 🖸 🗙       |
|          | Description Date Ball in Court                           | List Status  | ✓ PROJECT INFORMATION          |                                           | > SECTIONS          |
| Q        | Missing ramp 12/6/2022                                   | Pre-List Su  | Expense Contract               | C000015848 - LS0005 - SCA GC 1            | PROJECT INFORMATION |
|          |                                                          |              | Building ID                    | - R030 Masonry<br>R030                    | DETAILS             |
| Ê        |                                                          |              | Design Number / Package Number | D017865                                   | LIST DATES AND WOR  |
|          |                                                          |              | LLW                            | 108166 - EXTERIOR MASONRY                 | ITEM DATES AND WOR  |
| <b>P</b> |                                                          |              | General Contractor             | Jordan External Contractor A              | COMMENTS            |
|          |                                                          |              | Project Officer                | Fay External REQMT-CM3 - SCA<br>CM Firm 3 | REFERENCES          |
| CI       |                                                          |              | Senior Project Officer         | Noah SCA PM-CM-SPO                        |                     |
|          |                                                          |              | Chief Project Officer          | Donna SCA PM-CM-CPO                       |                     |
| Ċ        |                                                          |              | AE DM                          |                                           |                     |
|          |                                                          |              | AEoR                           | Adam SCA In House AEoR                    |                     |
|          |                                                          |              | Lock Deficiency Item           |                                           |                     |
|          | 1 Item(s)                                                |              |                                |                                           |                     |
| You last | logged in yesterday at 4:57 PM Eastern Time (US & Canada | a)           |                                | 1.9.36.98 - DEVDIAGNOSTICS                | 🖾 🕸 kahua           |

d) Update fields as required and click **Save and Lock**, then click OK to confirm.

| CI CI    | oseout                                                     | C000015848-LS0005 - R030 Masonry 🖋 😫 Adam SCA In House | AEor – 🗆 🗙          |
|----------|------------------------------------------------------------|--------------------------------------------------------|---------------------|
| ≡        | Closeout Items Substantial Completion                      | Deficiencies Commissioning Transfers FMSI              | -                   |
| 0        | ■ E NEW DEFICIENCY ITEM ···                                | SEND DEFICIENCY LIST TO PO G⊃ URL 🔮                    |                     |
| Ŀ        | Q, Default V C                                             | 🔁 📄 Edit View                                          | Edit 🛿 🖸 🗙          |
|          | Description Date Ball in Court                             | List Status AEoR Adam SCA In House AEoR                | > SECTIONS          |
| Q        | Missing ramp 12/6/2022                                     | Pre-List Su                                            | PROJECT INFORMATION |
| ~        |                                                            | 1                                                      | DETAILS             |
| Ê        |                                                            | Description<br>Missing ramp                            | LIST DATES AND WOR  |
| <b>_</b> |                                                            | Date                                                   | COMMENTS            |
|          |                                                            | 12/6/2022                                              | REFERENCES          |
| Cl       |                                                            |                                                        |                     |
| ڻ<br>ا   |                                                            |                                                        |                     |
|          |                                                            | AEoR Submission Date                                   |                     |
|          | 1 Item(s)                                                  | Save and Lock Y                                        |                     |
| You last | t logged in yesterday at 4:57 PM Eastern Time (US & Canada | a) = 1.9.36.98 - DEVDIAGNOSTICS                        | 函 🕺 kahua           |

### e) Click **OK**

| Please Confirm Lock Action                                   |
|--------------------------------------------------------------|
| This will lock selected deficiency item and prevent editing. |
| CANCEL                                                       |

### 10. Click SEND DEFICIENCY LIST TO PO

| CI Clo     | Cl Closeout C000015848-LS0005 - R030 Masonry 🖋 😫 Adam SCA In House AEoR – 🗆 🗙                                 |                |              |                     |             |                                               |                        |                     |
|------------|----------------------------------------------------------------------------------------------------|----------------|--------------|---------------------|-------------|-----------------------------------------------|------------------------|---------------------|
| =          | Closeout Items                                                                                                | Substantial C  | Completion   | Deficiencies Cor    | nmissioning | Transfers FMSI                                |                        |                     |
|            |                                                                                                    | DEFICIENCY ITI | EM SEND DEF  | FICIENCY LIST TO PO |             | SEND HISTORY SEND DEFICIENCY                  | LIST TO PO             | G⊃ URL 🕏            |
| Ŀ          | Q Default ∽                                                                                                   | C              |              |                     | <b>4</b> D  | Preview View                                  | F                      | Preview 🔲 🖸 🗙       |
|            | Description                                                                                                   | Date Ba        | all in Court | List Status         | Item Status | ✓ PROJECT INFORMATION                         |                        | > SECTIONS          |
| 0          | Missing ramp                                                                                                  | 12/6/2022      | 1            | Pre-List Submission | Locked      | Expanse Contract                              | C000015                | PROJECT INFORMATION |
| Q          |                                                                                                    |                |              |                     |             | Publics ID                                    | SCA GC 1               | DETAILS             |
| æ          |                                                                                                    |                |              |                     |             | Building ID<br>Design Number / Package Number | R030                   | LIST DATES AND WOR  |
|            |                                                                                                    |                |              |                     |             | LLW                                           | 108166 -               | ITEM DATES AND WOR  |
| <b>6</b> 5 |                                                                                                    |                |              |                     |             |                                               | MASONR                 | COMMENTS            |
|            |                                                                                                    |                |              |                     |             | General Contractor                            | Jordan Ex              | REFERENCES          |
| CI         |                                                                                                    |                |              |                     |             | Project Officer                               | Fay Exteri<br>SCA CM F |                     |
|            |                                                                                                    |                |              |                     |             | Senior Project Officer                        | Noah SC/               |                     |
| Ċ          |                                                                                                    |                |              |                     |             | Chief Project Officer                         | Donna SC               |                     |
|            |                                                                                                    |                |              |                     |             | AEDM                                          |                        |                     |
|            |                                                                                                    |                | 1 Item(s)    |                     |             | Unlock Deficiency Item                        |                        |                     |
| You last   | You last logged in yesterday at 4:57 PM Eastern Time (US & Canada) 🗧 📗 🗐 1.9.36.98 - DEVDIAGNOSTICS 🖾 🔅 kahua |                |              |                     |             |                                               |                        |                     |

11. Click Send Deficiency List to PO in the popup window

| Q | 1 | Send Deficiency List to PO X                                                                                                    |
|---|---|----------------------------------------------------------------------------------------------------|
|   | t |                                                                                                    |
|   | 1 | AEoR Submission Date<br>PO Acceptance<br>PO Acceptance Date<br>SPO Acceptance Date<br>SPO Acceptance Date<br>AEoR Acceptance Date<br>Deficiency List State Pre-List Submission |

12. Click **OK** to confirm that all items have been gathered

| AEoR Submission Date<br>PO Acceptance<br>PO Acceptance Date<br>SPO Acceptance Date<br>AEoR Acceptance Date<br>AEoR Acceptance Date<br>Deficiency List State Pre-List | Confirm Gathered Deficiencies<br>Please confirm that you have gathered the deficiency items from<br>all trades/disciplines. |
|----------------------------------------------------------------------------------------------------|----------------------------------------------------------------------------------------------------|

## PO/CM PM Reviews Deficiency List

PO Receives a message to review the deficiencies list. Once reviewed:

1. Select any deficiency item (do not use checkbox) and click SEND DEFICIENCY LIST TO SPO

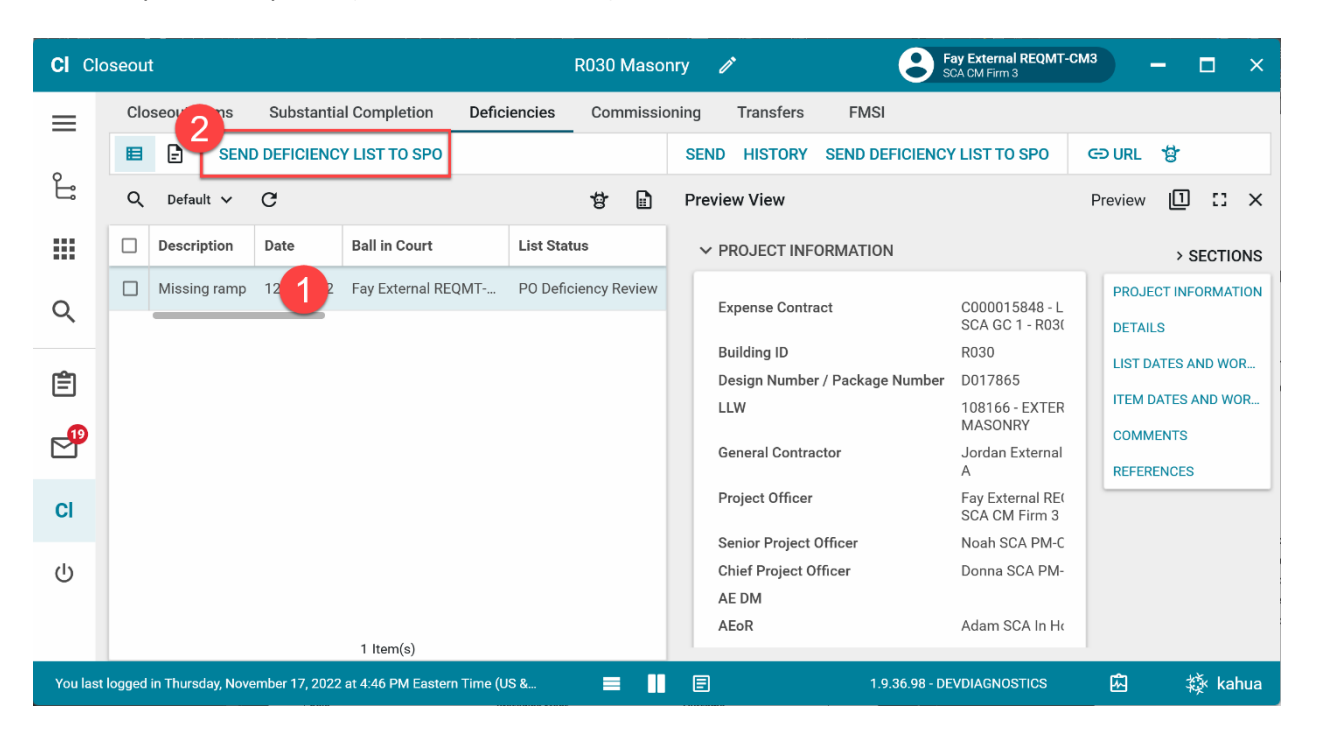

#### 2. Click Send Deficiency List to SPO

| CI Cl    | oseout | t        |                                                             | R030 Masonry  | 7         | Fay External REQM<br>SCA CM Firm 3 | IT-СМЗ — I | ⊐ ×                |
|----------|--------|----------|-------------------------------------------------------------|---------------|-----------|------------------------------------|------------|--------------------|
| =        | Clo    | seout l  | ems Substantial Completion Deficiencies                     | Commissioning | Transfers | FMSI                               |            |                    |
|          | Ħ      | Ð        | SEND DEFICIENCY LIST TO SPO                                 | SEND          | HISTORY   | SEND DEFICIENCY LIST TO SPO        | GƏ URL 😫   |                    |
| Ë        | Q      | Se       | nd Deficiency List to SPO                                   |               |           |                                    | ×          | ×                  |
|          |        | E        |                                                             |               |           |                                    |            | IONS               |
| Q        |        | 1        | AEoR Submission Date 12/7/2022<br>PO Acceptance             |               |           |                                    | > SECTION  | S <sub>ATION</sub> |
| Ê        |        |          | PO Acceptance Date<br>SPO Acceptance<br>SPO Acceptance Date |               |           |                                    |            | /OR<br>VOR         |
| e        |        |          | AEoR Acceptance<br>AEoR Acceptance Date                     |               |           |                                    |            |                    |
| CI       |        |          | Deficiency List State PO Deficiency Review                  |               |           |                                    |            | Н                  |
| ባ        |        | Ľ        | Send Deficiency List to SPO                                 |               |           |                                    |            |                    |
|          |        |          | 1 Item(s)                                                   | A             | EoR       | Adam SCA In F                      | Η¢         |                    |
| You last | logged | in Thurs | day, November 17, 2022 at 4:46 PM Eastern Time (US &        | = I E         |           | 1.9.36.98 - DEVDIAGNOSTICS         | E a        | k kahua            |

## SPO Reviews Deficiency List

SPO Receives a message to review the deficiencies list. Once reviewed:

1. Select any deficiency item (do not use checkbox) and click SEND DEFICIENCY LIST TO GC

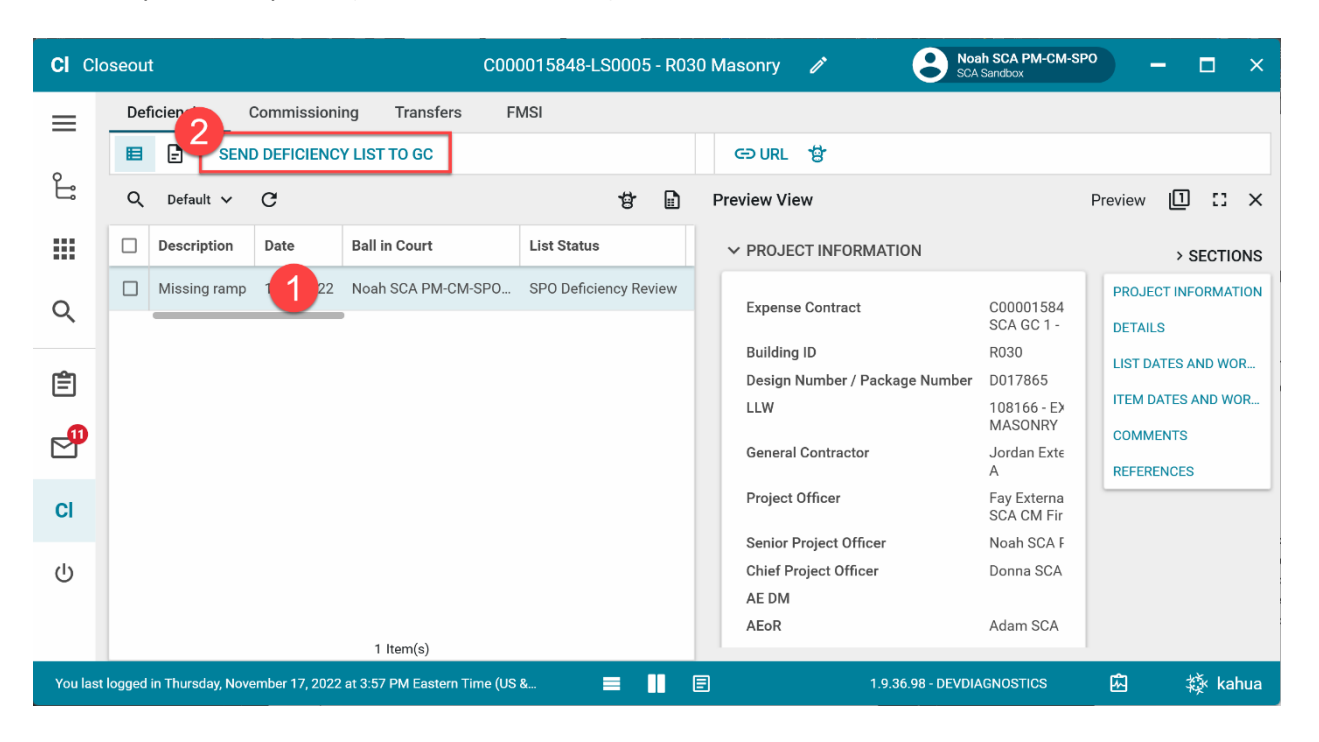

2. Click Send Deficiency List to GC

| CI CI   | oseout        |                                                             | C0000158                 | 48-LS0005 - R030 Mas | onry 🧷 | Noah SCA PM<br>SCA Sandbox | 1-CM-SPO | - 0        | ×          |
|---------|---------------|-------------------------------------------------------------|--------------------------|----------------------|--------|----------------------------|----------|------------|------------|
| =       | Deficie       | encies Commissioning                                        | Transfers FMSI           |                      |        |                            |          |            |            |
| _       | ■ (           | SEND DEFICIENCY LI                                          | ST TO GC                 | G                    | ourl 🖞 | •                          |          |            |            |
| Ŀ       | ٩             | Send Deficiency List to G                                   | 0                        |                      |        |                            |          | ×          | ×          |
|         | 1             |                                                             |                          |                      |        |                            |          |            | IONS       |
| Q       | 1             | AEoR Submission Date<br>PO Acceptance                       | 12/7/2022<br>Yes         |                      |        |                            | LIST DAT | > SECTIONS | ATION      |
| Ê       |               | PO Acceptance Date<br>SPO Acceptance<br>SPO Acceptance Date | 12/7/2022                |                      |        |                            |          |            | IOR<br>VOR |
| P       |               | AEoR Acceptance<br>AEoR Acceptance Date                     |                          |                      |        |                            |          |            |            |
| CI      |               | Deficiency List State                                       | SPO Deficiency Review    |                      |        |                            |          |            | Г          |
| ባ       |               | Send Deficiency List to                                     | GC                       |                      |        |                            |          |            |            |
|         | 1             |                                                             | 1 Item(s)                |                      | AEoR   | Adam S                     | SCA      |            |            |
| You las | t logged in T | hursday, November 17, 2022 at 3                             | 57 PM Eastern Time (US & | = 11 E               |        | 1.9.36.98 - DEVDIAGNOSTIC  | s 🗜      | ] 模        | kahua      |

# GC Acknowledges Deficiency List

GC Receives a message to review the deficiencies list. Once reviewed:

1. Select any deficiency item (do not use checkbox) and click ACKNOWLEDGE DEFICIENCY LIST

| CI Clo   | seou   | t                 |               |                  |              | R030 Mas    | onry    | Fay Ex                                        | tternal REQMT-CM          | 3       | - 🗆        | ×     |
|----------|--------|-------------------|---------------|------------------|--------------|-------------|---------|-----------------------------------------------|---------------------------|---------|------------|-------|
| =        | Clo    | seoutems          | Substantia    | al Completion    | Deficiencies | Commiss     | sioning | Transfers FMSI                                |                           |         |            |       |
|          | ■      |                   | NOWLEDGE      | DEFICIENCY LIST  |              |             |         | SEND HISTORY 🕒 URL 🕏                          |                           |         |            |       |
| Ŀ        | Q      | Default 🗸         | C             |                  |              | \$          |         | Preview View                                  |                           | Preview | 0:         | ×     |
|          |        | Description       | Date          | Ball in Court    | List Status  |             |         | ✓ PROJECT INFORMATION                         |                           |         | > SECT     | IONS  |
| Q        |        | Missing ramp      | 122           | Fay External     | Pending GC   | Acknowledge | ement   | Expense Contract                              | C00001584<br>SCA GC 1 -   | PROJE   | CT INFORM  | ATION |
| Ê        |        |                   |               |                  |              |             |         | Building ID<br>Design Number / Package Number | R030<br>D017865           | LIST D. | ATES AND V | VOR   |
|          |        |                   |               |                  |              |             |         | LLW                                           | 108166 - EX<br>MASONRY    | ITEM D  | ATES AND   | WOR   |
|          |        |                   |               |                  |              |             |         | General Contractor                            | Fay Externa               | REEER   | ENCES      |       |
| CI       |        |                   |               |                  |              |             |         | Project Officer                               | Fay Externa<br>SCA CM Fir | KEPER   |            | _     |
| CI       |        |                   |               |                  |              |             |         | Senior Project Officer                        | Noah SCA F                |         |            |       |
| d        |        |                   |               |                  |              |             |         | Chief Project Officer                         | Donna SCA                 |         |            |       |
| 0        |        |                   |               |                  |              |             |         | AE DM                                         | A                         |         |            |       |
|          |        |                   |               |                  |              |             |         | AEOK                                          | Auam SCA                  |         |            |       |
| _        |        |                   |               | 1 Item(s)        |              |             |         |                                               |                           |         |            |       |
| You last | logged | in today at 10:09 | PM Eastern Ti | me (US & Canada) |              |             |         | 1.9.36.98 - DEVDIA                            | GNOSTICS                  | ŵ       | ☆k         | ahua  |

2. Click Acknowledge Receipt of Deficiency List

| CI Clo   | oseout R030 Masonry / Sca CM Firm 3 - CM                                                                                                    | ×     |
|----------|----------------------------------------------------------------------------------------------------|-------|
| =        | Closeout Items Substantial Completion Deficiencies Commissioning Transfers FMSI                                                                                                    |       |
| 0        | ACKNOWLEDGE DEFICIENCY LIST SEND HISTORY                                                                                                    |       |
| Ŀ        | Acknowledge Deficiency List                                                                                                    | ×     |
|          |                                                                                                    | IONS  |
| Q        | SP0 Acceptance     Yes     > SECTIONS       SP0 Acceptance Date     12/7/2022     LIST DATES AND WOR                                                                                                    | ATION |
| Ê        | AEOR Acceptance AEoR Acceptance Date Deficiency List State Pending GC Acknowledgement                                                                                                    | VOR   |
| P        |                                                                                                    |       |
| CI       | by clicking the button below, you are acknowledging that you have received the list of dericiency items. After<br>acknowledgement, you will be assigned tasks for every deficiency item in the list. After the deficiency has been resolved,<br>you must mark each item as complete in your tasks. | Γ     |
| ባ        | Acknowledge Receipt of Deficiency List                                                                                                    |       |
|          | 1 Item(s)                                                                                                    |       |
| You last | logged in today at 10:09 PM Eastern Time (US & Canada) 🗧 📗 🗐 1.9.36.98 - DEVDIAGNOSTICS 🛱 🎎 k                                                                                                    | ahua  |

## GC Completes Deficiency Items

Once the Deficiency List has been acknowledged, tasks are generated for each item on the list for the GC to complete.

1. Go to **Tasks** > Select the desired deficiency task

| Ê                    | Tasks                               | C0000                    | 15848-LS0005 - R030 Masonry                      | / 8                                                                                            | Fay External REQMT-CM<br>SCA CM Firm 3                           | 3 –                                                               |                 | ×                |
|----------------------|-------------------------------------|--------------------------|--------------------------------------------------|------------------------------------------------------------------------------------------------|------------------------------------------------------------------|-------------------------------------------------------------------|-----------------|------------------|
|                      | $\leftarrow$                        | ≅ Active ✓ SHARE         | ¢                                                | DELEGATE HIS                                                                                   | STORY 🔠                                                          |                                                                   |                 |                  |
| Ŀ                    | Project Finder                      | Q = View: Default -      |                                                  | Task View                                                                                      |                                                                  | Task                                                              |                 | ×                |
|                      | Apps                                | FROM SUBJECT             |                                                  |                                                                                                | ecord >                                                          |                                                                   |                 |                  |
|                      |                                     | Fay 2 Deficiency Item: N | lissing ramp GC Complete Item Task on            | V PROJECT IN                                                                                   | NFORMATION                                                       | >                                                                 | SECTI           | ONS              |
| Q                    | Search                              | 1                        | Item(s)                                          | Expense Cor                                                                                    | ntract                                                           | DETAILS                                                           | FORMA           | TION             |
|                      |                                     |                          |                                                  | Building ID                                                                                    |                                                                  | ITEM DATES                                                        | AND W           | /OR              |
|                      | Tasks                               |                          |                                                  | Design Num<br>LLW                                                                              | ber / Package Numb                                               | COMMENTS                                                          | ;               |                  |
|                      | Messages                            |                          |                                                  | General Con                                                                                    | tractor                                                          | REFERENCE                                                         | S               |                  |
| 111<br>Q<br>121<br>2 | Apps<br>Search<br>Tasks<br>Messages | Fay 2 Deficiency Item: N | lissing ramp GC Complete Item Task on<br>Item(s) | View Source R<br>PROJECT IN<br>Expense Cor<br>Building ID<br>Design Numi<br>LLW<br>General Con | ecord ><br>NFORMATION<br>htract<br>ber / Package Numb<br>tractor | ><br>PROJECT IN<br>DETAILS<br>ITEM DATES<br>COMMENTS<br>REFERENCE | SECTI<br>IFORMA | 0<br>(T)(<br>/OF |

- 2. Scroll to the **Comments** section (required) and add remarks, such as if the item is not within the scope of work.
- 3. Click UPLOAD in the References section to add any necessary attachments
- 4. Click **Complete Item** and click **OK**

| Ē        | Tasks                                | C000015848-LS0005 - R03                                    | 80 Masonry 🤌 💽 Fay External REQMT-CM3           | - 🗆 ×                                        |
|----------|--------------------------------------|------------------------------------------------------------|-------------------------------------------------|----------------------------------------------|
|          | ←                                    | ≅ Active ✓ SHARE 🔁 DEL                                     | LEGATE HISTORY                                  |                                              |
| ئے<br>•  | Project Finder                       | Q = View: Default - Tas                                    | sk View<br>View Source Record >                 | Task 🗓 🗙                                     |
| Q        | Search                               | Fay Exter Deficiency Item: Missing ramp GC Cc<br>1 Item(s) | P<br>New comment                                | > SECTIONS<br>PROJECT INFORMATION<br>DETAILS |
| <b>e</b> | Tasks                                |                                                            | c                                               | TEM DATES AND WOR                            |
| 2        | Messages                             | ~                                                          | ✓ REFERENCES                                    | REFERENCES                                   |
| CI       | Closeout                             |                                                            |                                                 |                                              |
| ብ        | Getting Started                      | 3                                                          | TYPE DESCRIPTION CONTRIBUTOR DATE Complete Item |                                              |
| You las  | st logged in today at 10:09 PM Easte | rn Time (US & Canada) 📃 🚺 [                                | E 1.9.36.98 - DEVDIAGNOSTICS ピ                  | යි 🔅 kahua                                   |
|          |                                      | FROM SUBJECT                                               | View Source Record >                            |                                              |

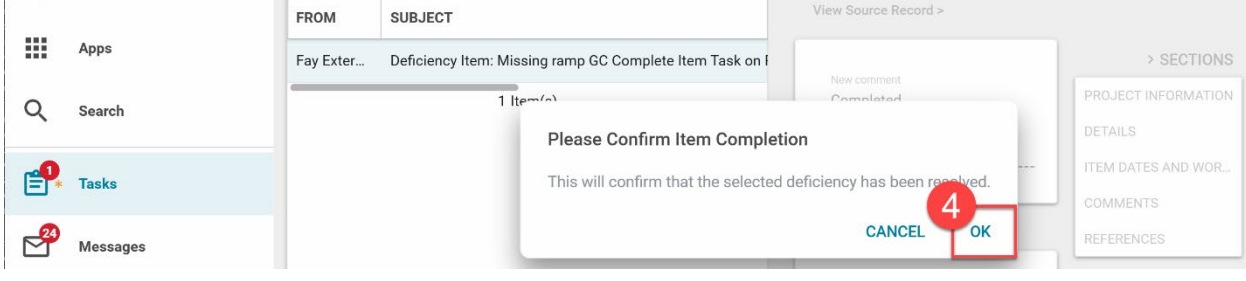

## PO Accepts or Returns Deficiencies Items

1. Go to Tasks > Select the desired deficiency task

| Ê | Tasks          |              | A    |                |           | C000015848-          | -LS0005 - R030 N   | lasonry      | î         | Fay Ext<br>SCA CM | ernal REQMT-CM3<br>Firm 3 | -           |         |
|---|----------------|--------------|------|----------------|-----------|----------------------|--------------------|--------------|-----------|-------------------|---------------------------|-------------|---------|
|   |                | $\leftarrow$ | ≡    | List<br>Active | ~         | SHARE                |                    | ġ            | DELEGATE  | HISTORY           | ŧ                         |             |         |
| Ŀ | Project Finder |              | ۹    | = v            | iew: Defi | ault 🔻               |                    |              | Task View | I                 |                           | Task        |         |
|   | App            |              | FROM |                | SUBJE     | ст                   |                    |              | View Sc   | ource Record >    |                           |             |         |
|   | Apps           |              | Fa   | 2              | Deficie   | ncy Item: Missing ra | amp PO Reviewer Ta | sk on R030 I | ✓ PROJ    | ECT INFORMA       | TION                      | > :         | SECTION |
| Q | Search         |              |      |                |           | 1 Item(s)            |                    |              | Expen     | se Contract       |                           | PROJECT INF | ORMATIO |
|   |                | 1            |      |                |           |                      |                    |              | Buildi    | na ID             |                           | DETAILS     |         |
|   | Tasks          | <b>Y</b>     |      |                |           |                      |                    |              | Desig     | n Number / Pac    | kage Numb                 | ITEM DATES  | AND WOR |
|   |                | J (          |      |                |           |                      |                    |              | LLW       |                   |                           | COMMENTS    |         |
|   | Messages       |              |      |                |           |                      |                    |              | Gener     | al Contractor     |                           | REFERENCES  |         |

Option 1: PO agrees with the completion of the Deficiency List

- 1. **Comments** section: A comment is only required if the deficiency was previously returned by the AEoR.
- 2. Click UPLOAD in the References section to add any necessary attachments
- 3. Click Agree with Item Completion and click OK

| Ê              | Tasks                                                 |                                               | C000015848-LS0005                               | - R030 Masonry 🧳                                                                                                    | Fay External REQMT-CM<br>SCA CM Firm 3 | <sup>13</sup> – 🗆 ×                                                                                     |
|----------------|-------------------------------------------------------|-----------------------------------------------|-------------------------------------------------|----------------------------------------------------------------------------------------------------|----------------------------------------|----------------------------------------------------------------------------------------------------|
|                | $\leftarrow$                                          | ≣ <sup>List</sup><br>Active ✔                 | SHARE 😵                                         | DELEGATE HISTORY                                                                                                    | 상                                      |                                                                                                    |
| ی:<br>۱۱۱<br>۹ | Project Finder<br>Apps<br>Search<br>Tasks<br>Messages | Q ╤ View: De<br>FROM SUBJ<br>Fay Exter Defici | fault - ECT<br>ECT<br>Intern: Missing ramp PO R | Task View<br>View Source Record ><br>COMMENTS      Vew comment      Rev comment      Fay External REQMT      12/6/2022 10:53 PM     Completed | CM3 - SCA CM Firm 3 -<br>1             | Task II ×<br>SECTIONS<br>PROJECT INFORMATION<br>DETAILS<br>ITEM DATES AND WOR<br>COMMENTS<br>REFERENCES |
| CI<br>୯୦       | Closeout<br>Getting Started                           |                                               |                                                 | REFERENCES                                                                                                    | LOAD ADD KAHUA DOC ···                 |                                                                                                    |
| You la         | ast logged in today at 10:09 PM Easte                 | ern Time (US & Canada)                        | =                                               | E                                                                                                    | 1.9.36.98 - DEVDIAGNOSTICS             | 🛱 🕸 kahua                                                                                               |
|                | Apps                                                  | FROM SUBJ                                     | ECT                                             | View                                                                                                    | w Source Record >                      | ) CECTIONS                                                                                              |

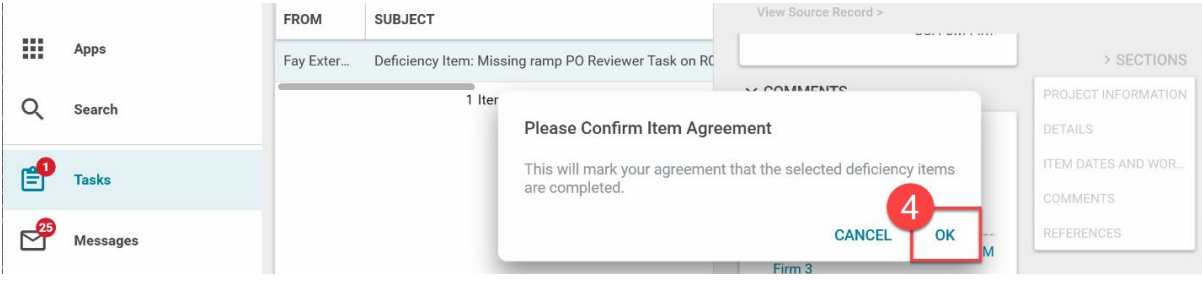

**Option 2:** PO Returns Completed Item to GC. The GC will receive a task to complete the item.

- 1. **Comments** section (Required): Enter reason for return
- 2. Select UPLOAD in the References section to add any necessary attachments
- 3. Click Return to GC
- 4. Click OK

| Ê        | Tasks                               |                             | C00001584                               | 48-LS0005   | - R030 Maso       | nry 🧷                       | Fay External REQMT-CN<br>SCA CM Firm 3 | 13     | - 🗆 ×          |   |
|----------|-------------------------------------|-----------------------------|-----------------------------------------|-------------|-------------------|-----------------------------|----------------------------------------|--------|----------------|---|
|          | $\leftarrow$                        | ⊟ <sup>List</sup><br>Active | ✓ SHARE                                 | ŧ           | DELEGATE          | HISTORY                     | 방                                      |        |                |   |
| £        | Project Finder                      | Q = Vie                     | w: Default 🔻                            |             | Task View         |                             |                                        |        | Task 🗓 🗙       |   |
|          |                                     | FROM S                      | SUBJECT                                 |             | View Sour         | ce Record >                 |                                        |        |                |   |
|          | Apps                                | Fay Exter D                 | Deficiency Item: Missin                 | g ramp PO R | ✓ COMME           | NTS                         |                                        |        | > SECTIONS     |   |
| Q        | Search                              |                             | 1 Item(s)                               |             | 1                 |                             |                                        | PROJE  | CT INFORMATION |   |
|          |                                     |                             |                                         |             | New co            | mment                       |                                        | DETAIL | _S             |   |
| Ē        | Tasks                               |                             |                                         |             |                   |                             |                                        | ITEM C | ATES AND WOR   |   |
| e        | 5                                   |                             |                                         |             | Fay Ext<br>12/6/2 | ernal REQMT<br>022 10:53 PM | -CM3 - SCA CM Firm 3 -<br>1            | COMM   | ENIS           |   |
| $\simeq$ | Messages                            |                             |                                         |             | Comple            | eted                        |                                        |        | ENGLO          |   |
| CI       | Closeout                            |                             |                                         |             | ✓ REFERE          | NCES                        |                                        |        |                |   |
| ሪ        | Getting Started                     |                             | Agree with Item Completion Return to GC |             |                   |                             |                                        |        |                |   |
| You      | last logged in today at 10:09 PM Ea | stern Time (US & Cana       | ida)                                    |             | E                 |                             | 1.9.36.98 - DEVDIAGNOSTICS             | 应      | 🕸 kahua        |   |
|          |                                     |                             |                                         |             |                   |                             |                                        |        |                |   |
| _        |                                     | FROM SU                     | BJECT                                   |             |                   | View                        | Source Record >                        |        |                |   |
|          | Apps                                | Fay Exter Def               | ficiency Item: Missing                  | ramp PO Rev | iewer Task on R   | c                           | 1000 BB (100 BB (100 BB))              |        | > SECTIONS     |   |
| Q        | Search                              | -                           | 1 Item(s)                               |             |                   | ~ COI                       | MMENTS                                 | PROJE  | CT INFORMATION |   |
| ~        |                                     |                             |                                         | Plea        | se Confirm It     | em Return                   |                                        |        |                |   |
| -        | Tasks                               |                             |                                         | This        | will send the d   | eficiency iter              | m back to the GC.                      | ITEM D | ATES AND WOR   |   |
|          |                                     |                             |                                         |             |                   |                             |                                        |        | ENTS           |   |
| Ľ        | Messages                            |                             |                                         | -           |                   |                             | y External REQUITE OWNS - SCA CM       | REFER  | ENCES          | J |

## AEoR Accepts or Returns Deficiency List

All deficiency items are marked Complete. The AEoR approves the deficiency list, and the substantial completion workflow can continue.

Option 1: AEoR Accepts the list

- 1. Select any deficiency item (do not use checkbox)
- 2. Click APPROVE DEFICIENCY LIST

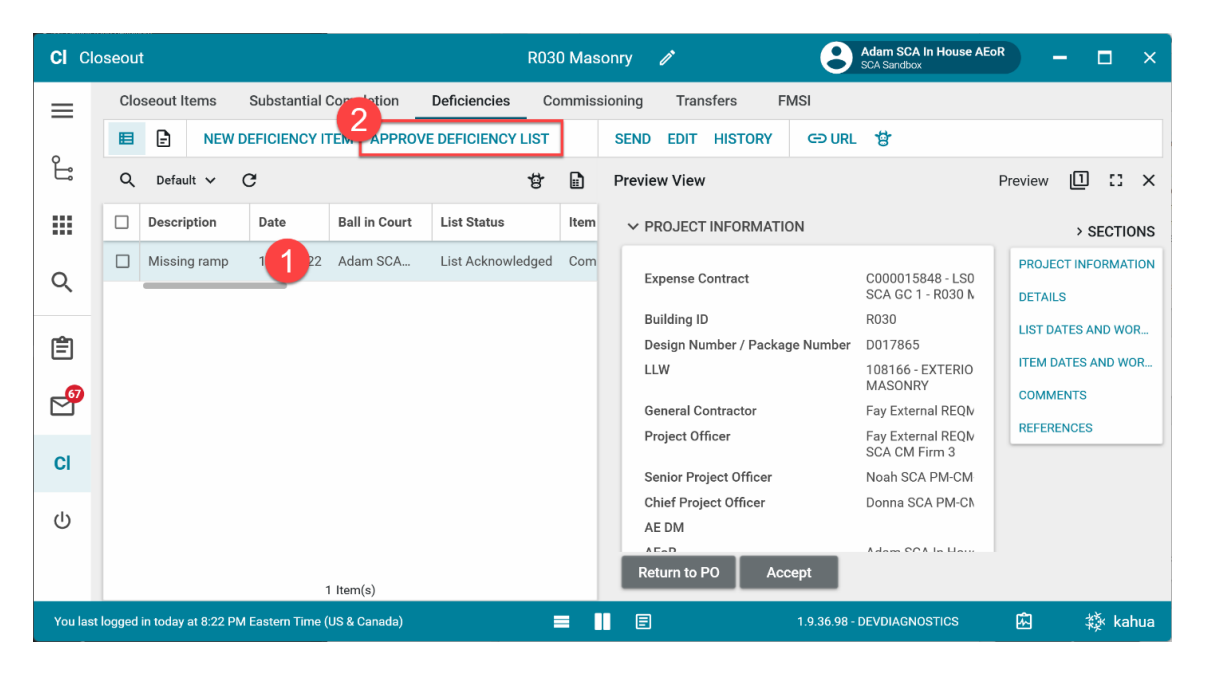

- 3. Click Approve Completed Deficiency List
- 4. Click Accept

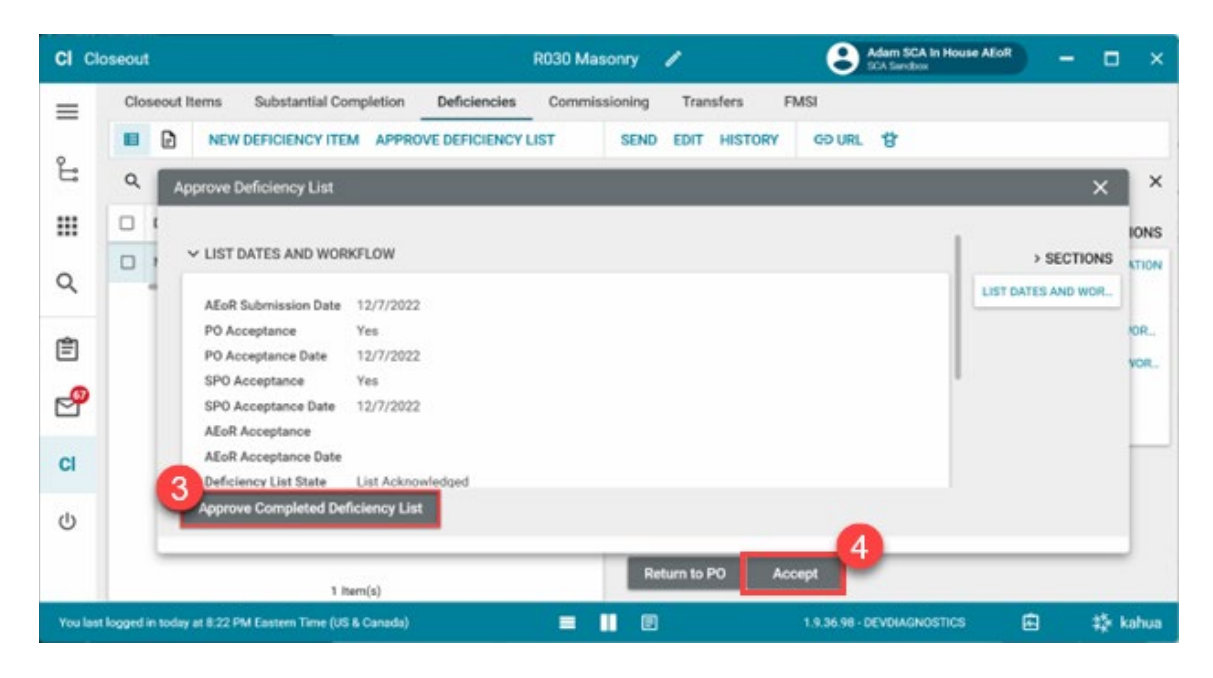

### Option 2: AEoR Returns Completed Item to PO

The PO has marked the deficiency item as complete, but the AEoR rejects the item.

- 1. Select the completed deficiency item
- 2. Click Return to PO

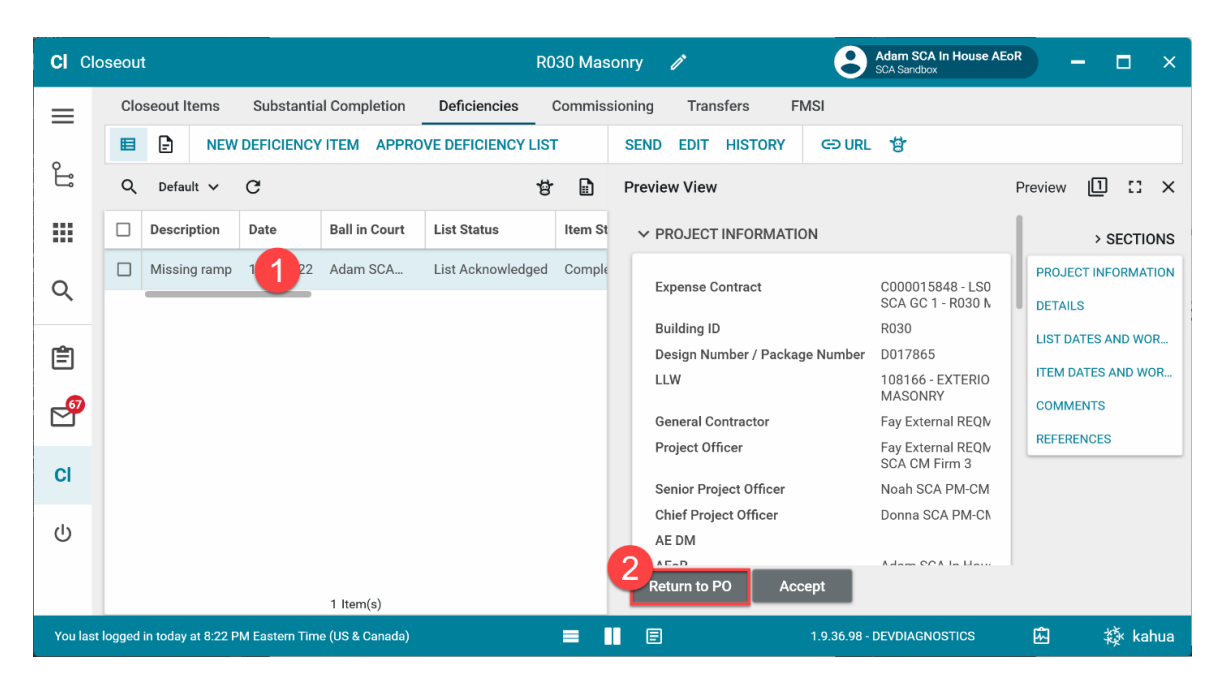

- 3. Enter the reason for returning the deficiency item
- 4. Click Continue

| CI Cl    | oseout R030 Masonry 🖍 😢 Adam SCA In House AEoR – 🗆 🗙                                             |
|----------|--------------------------------------------------------------------------------------------------|
| ≡        | Closeout Items Substantial Completion Deficiencies Commissioning Transfers FMSI                  |
| 0        | ■ P NEW DEFICIENCY ITEM APPROVE DEFICIENCY LIST SEND EDIT HISTORY C→ URL C                       |
| Ŀ        | Q Default ∨ C Breview View Preview □ C ×                                                         |
|          | Description Date Ball in Court List Status Item St V PROJECT INFORMATION > SECTIONS              |
| 0        | Missing ran Enter Reason X CT INFORMATION                                                        |
| ų        | S                                                                                                |
| Ê        | TTES AND WOR                                                                                     |
| _67      |                                                                                                  |
|          |                                                                                                  |
| CI       | Senior Project Unicer Notal Star PM-LM                                                           |
| d        | Chief Project Officer Donna SCA PM-CM                                                            |
| 0        | AE DM                                                                                            |
|          | 1 Item(s) Return to PO Accept                                                                    |
| You last | logged in today at 8:22 PM Eastern Time (US & Canada) 🗧 📕 🗐 1.9.36.98 - DEVDIAGNOSTICS 🛱 🕸 kahua |